## 予実管理 システム 5日締切分の マニュアル

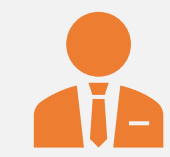

### 対象:各店店長

## 関連アプリ:ジョブカン管理 画面

### iPad上においてある予実管理

## 入力の前に事前確認

•毎回、ログイン時に店舗スタッフの情報をチェック

【ジョブカン スタッフ管理画面】 ①名前欄:旧字体の使用は不可

②時給、交通費欄の確認 必ず最新のものにUPDATEする

③備考欄=月額の定期代のみを入力する 数字のみ記入 カンマ不要 これ以外のことは書かない 備考欄2、3は使用可

| スタッフ一覧 | スタッフ並び順設定 | マイページ設定 | 一斉メール配信 | お知らせ配信 |  |
|--------|-----------|---------|---------|--------|--|

スタッフ詳細 - スタッフ詳細情報の編集、スタッフ基本シフトの登録を行います。「\*」のある項目は必ず入力してください。

・メールアドレスが空白の場合は、@example.jpを用いたメールアドレスが自動的に設定されます。自動的に設定されたメールアドレスによるメールの受信はできません。<u>詳細</u>

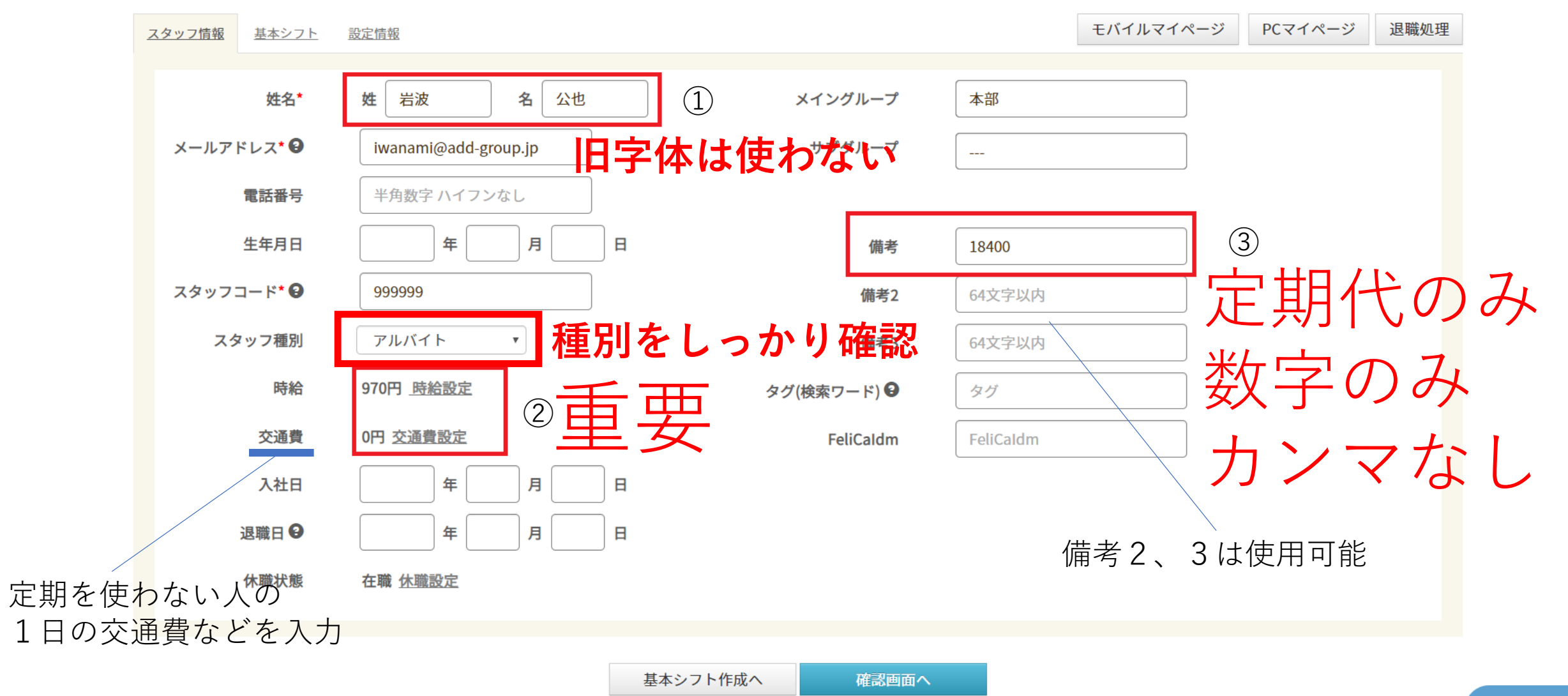

# 記入日の締め切り

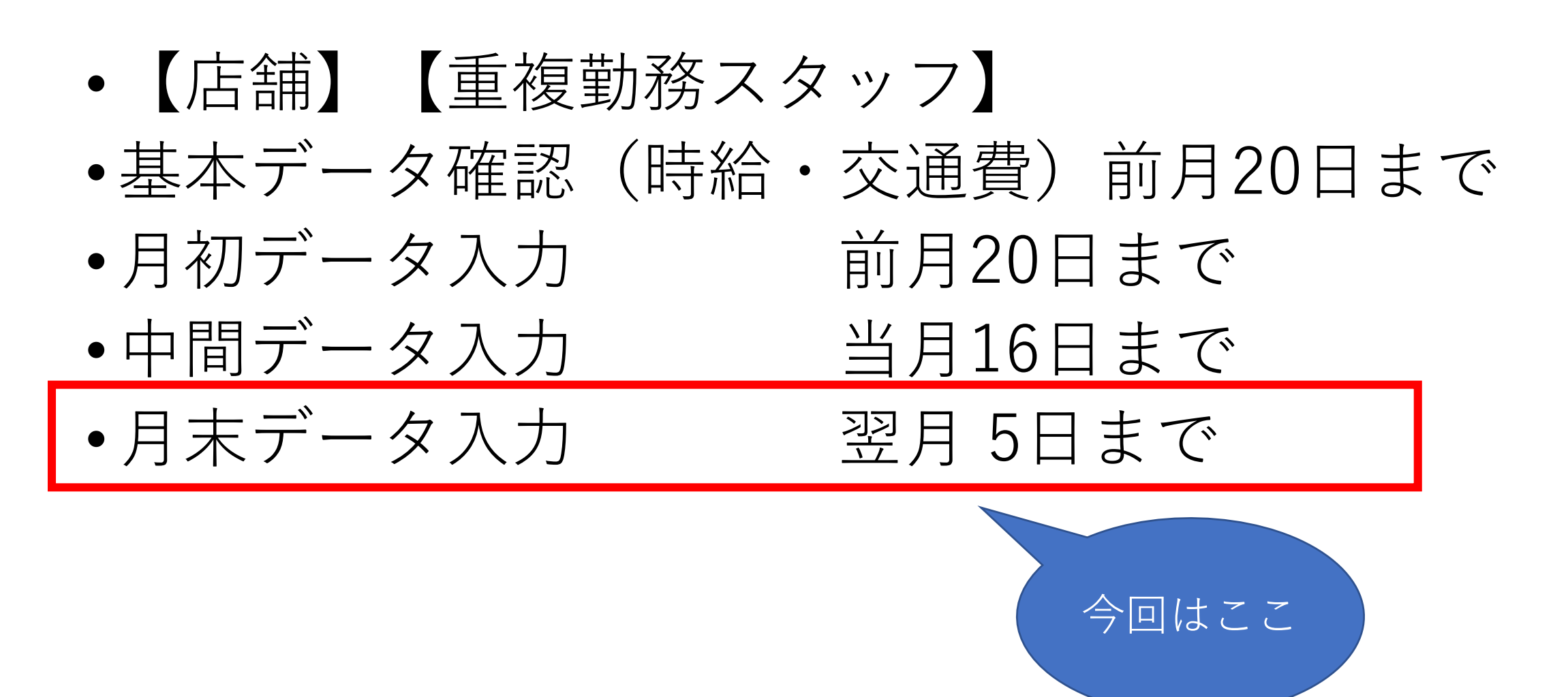

# それでは予実の入力に進みます

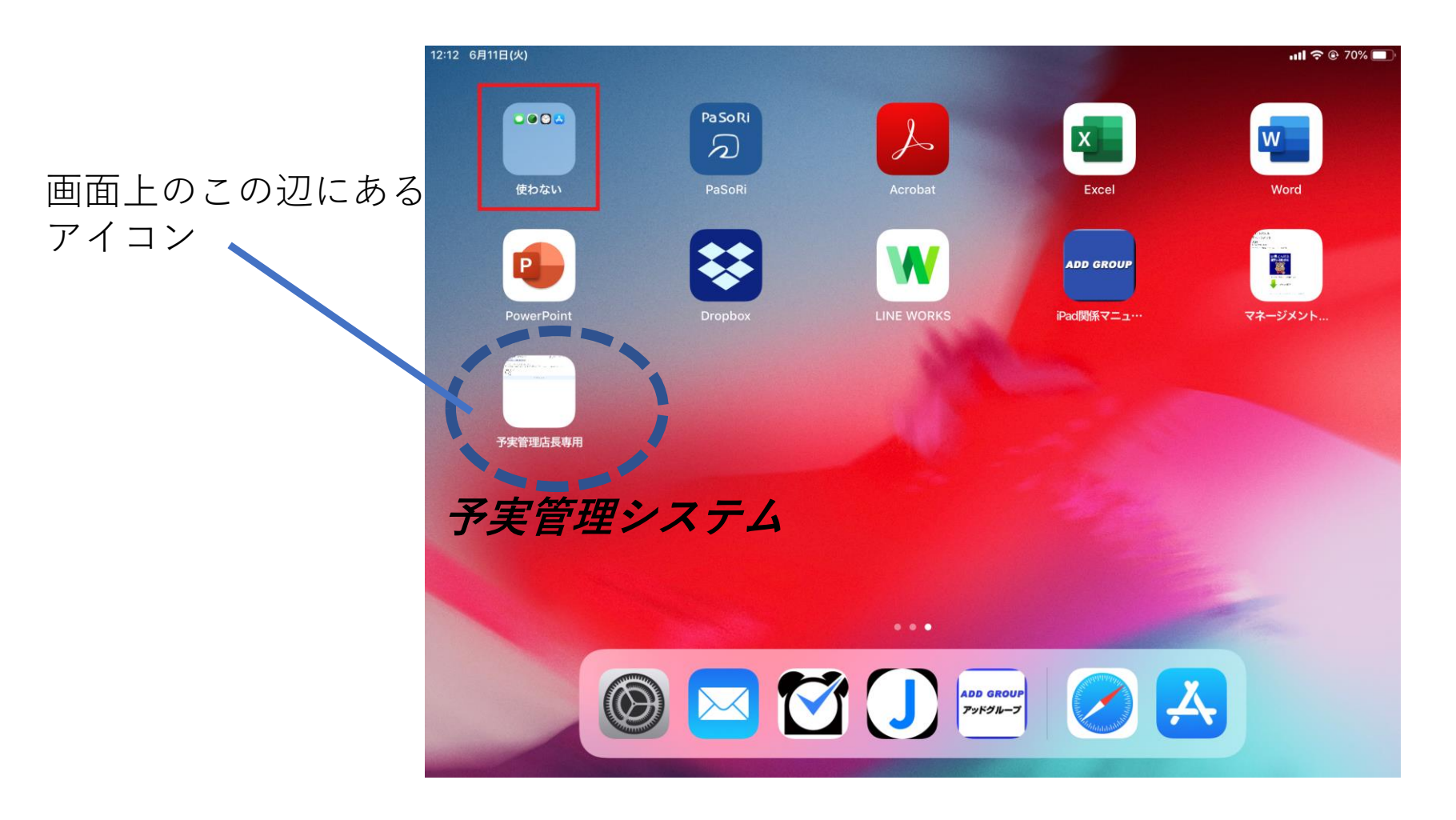

### ※原則として店長さん しか取扱えません

ログイン

| 店舗ID<br><br>パスワード                | iPadに記憶されてます |
|----------------------------------|--------------|
| セキュリティーコード<br><b>りive</b><br>警告! | この欄は毎回入力     |

このシステムは、店長のみが使用を許可されています。 店長以外の方が、このシステムへログインすることは禁止されています。 また、全てのログイン履歴及び操作履歴は保存されています。

| ADD  | <b>GROU</b><br>ドグループ | ▶ 予実管理システム |    |  |  |  |
|------|----------------------|------------|----|--|--|--|
| Home | スタッフ                 | 月次データ      | 予実 |  |  |  |

■ お知らせ このシステムは、店長のみが使用を許可されています。 店長以外の方が、このシステムへログインすることは禁止されています。 もし、店長以外がこの画面を開いている場合には、右上の「ログアウト」ボタンより、至急ログアウトしてください。

2019-08のシフト 日付 小計 スタッフ計 0日 0.00

(C) 2019 Add group.

- ・月次データメニューを押す
- ・店舗側で入力するのは月次データのみ

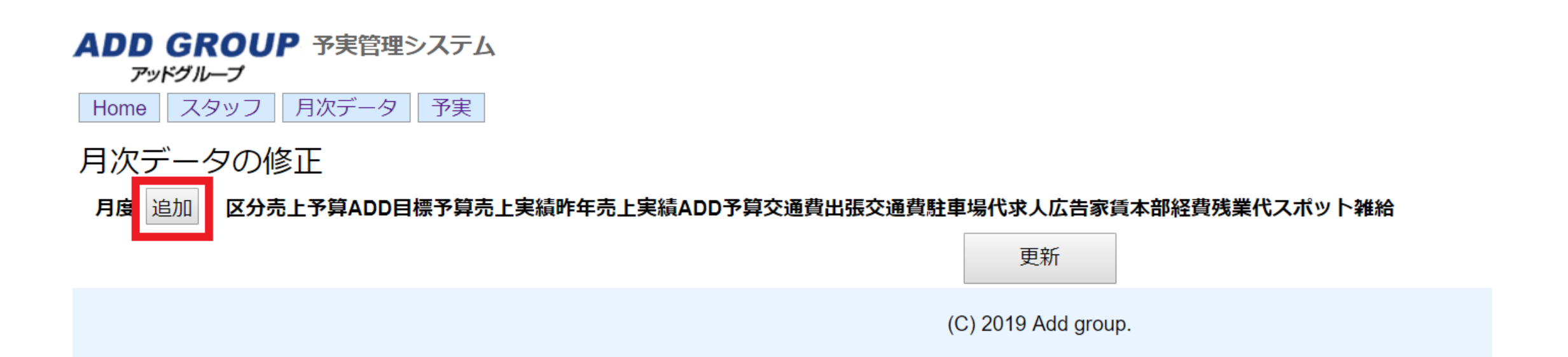

# ・追加ボタンを押してみる

アッドグループ

Home スタッフ 月次データ 予実

#### 月次データの修正

1. ジョブカン登録していない交通費がある場合のみ交通費欄に記入

2. 店長会やメーカー訪問の交通費は出張交通費欄に記入

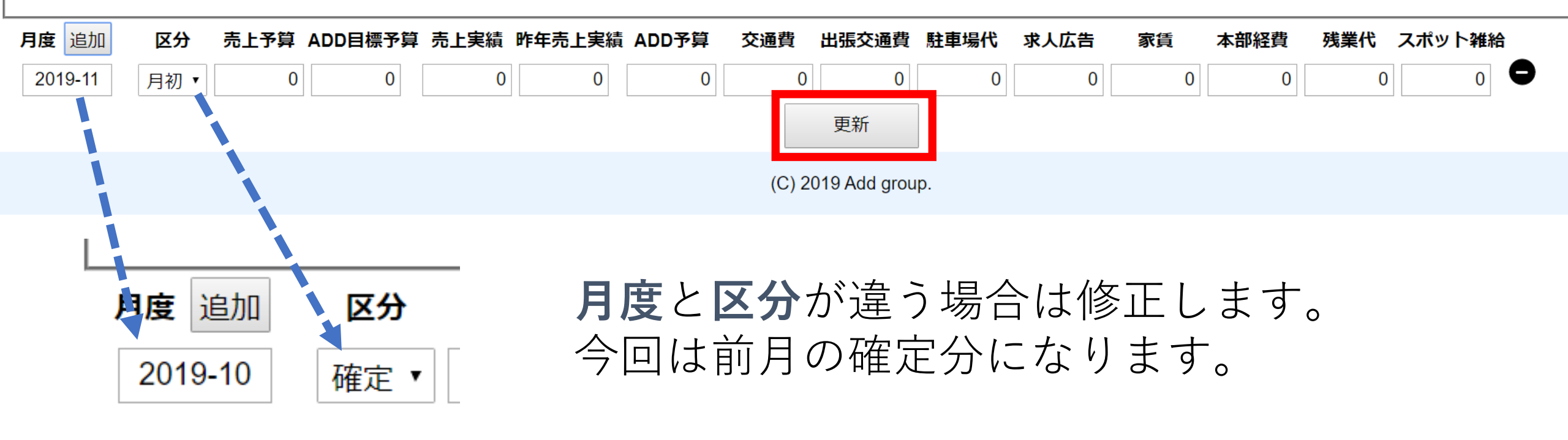

直したら一旦「**更新**」を押します。

Home スタッフ 月次データ 予実

#### 月次データの修正

※交通費について

1. ジョブカン登録していない交通費がある場合のみ交通費欄に記入

2. 店長会やメーカー訪問の交通費は出張交通費欄に記入

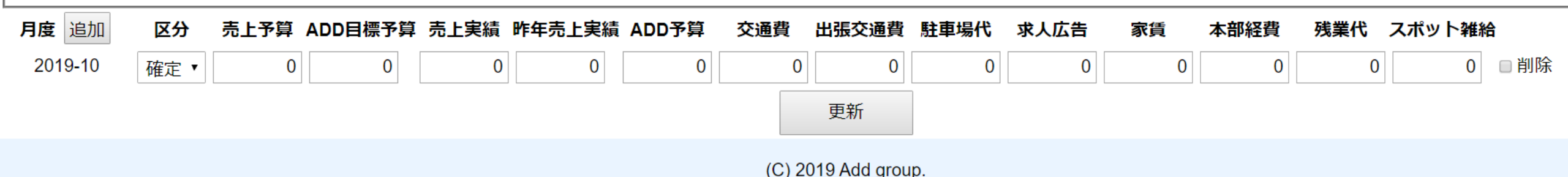

実際に各項目に入力していきます。

入力したら「更新」を押します。

次々ページに記入例があります。

#### アッドグループ

Home スタッフ 月次データ 予実

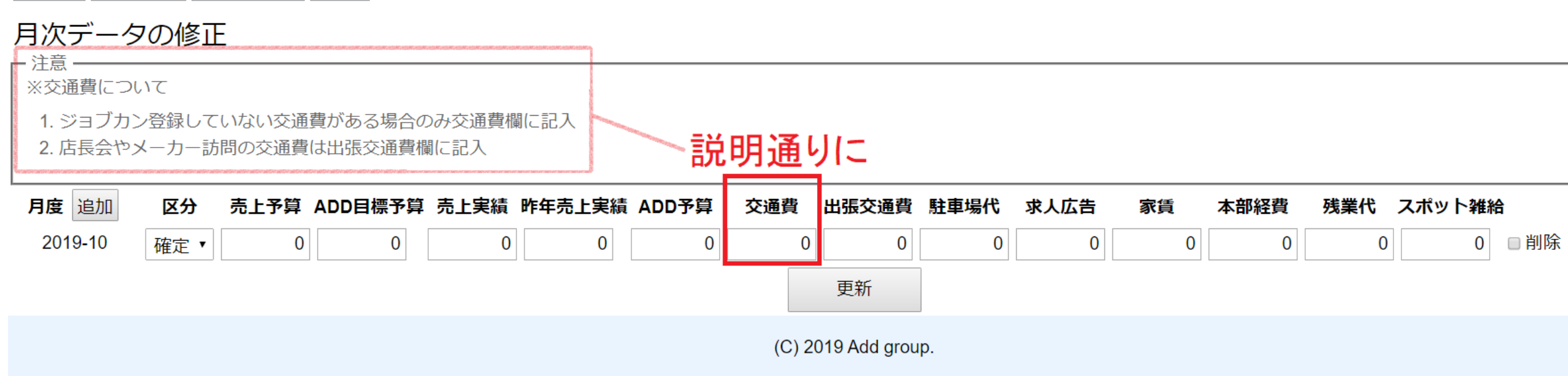

## 交通費の部分は原則、自動計算します。 ジョブカンに記載の分(日々の交通費、定期代[備考欄])は 記載不要です。

アッドグループ

Home スタッフ 月次データ 予実

### 月次データの修正

1. ジョブカン登録していない交通費がある場合のみ交通費欄に記入

2. 店長会やメーカー訪問の交通費は出張交通費欄に記入

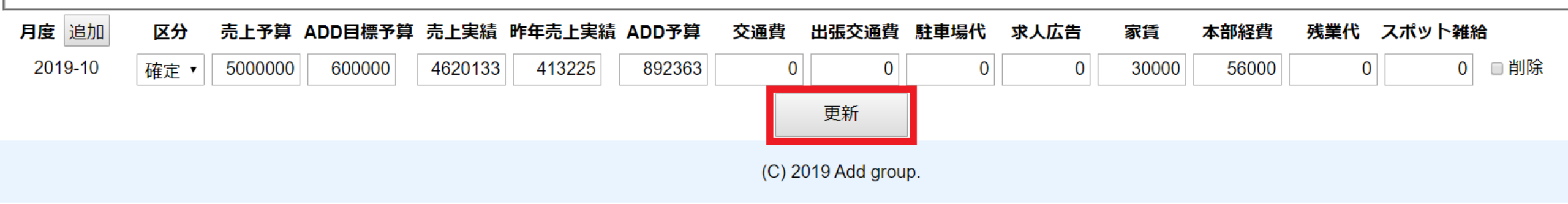

## 実際の記入例です。

## 入力が終わったら最後に「**更新**」を押すのを 忘れないでください。

#### ADD GROUP 予実管理システム アッドグループ

Home スタッフ 月次データ 予実

#### 月次データの修正

[注意\_\_\_\_\_

※交通費について

1. ジョブカン登録していない交通費がある場合のみ交通費欄に記入

2. 店長会やメーカー訪問の交通費は出張交通費欄に記入

| 月度追加    | 区分  | 売上予算    | ADD目標予算 | 売上実績    | 昨年売上実績 | ADD予算  | 交通費    | 出張交通費        | 駐車場代 | 求人広告 | 家賃    | 本部経費  | 残業代 | スポット雑組 | 合   |
|---------|-----|---------|---------|---------|--------|--------|--------|--------------|------|------|-------|-------|-----|--------|-----|
| 2019-10 | 確定▼ | 5000000 | 600000  | 4620133 | 413225 | 892363 | 0      | 0            | 0    | 0    | 30000 | 56000 | 0   | 0      | ■削除 |
|         |     |         |         |         |        |        |        | 更新           |      |      |       |       |     |        |     |
|         |     |         |         |         |        |        | (C) 20 | 019 Add grou | p.   |      |       |       |     |        |     |

| 20 | 1 | 9. | -1 | 0 |
|----|---|----|----|---|
|    |   | -  |    | - |

|           | 予算(月初シフト)中間 | (打刻の前半+シフトの後半) | 実績(打刻)    |            |
|-----------|-------------|----------------|-----------|------------|
| 勤務時間      | 0.00        | 0.00           | 444.50    |            |
| 売上予算      | 0           | Q              | 5,000,000 |            |
| 昨年実績      |             |                |           |            |
| 売上実績      |             |                |           |            |
| 予算費       |             |                |           |            |
| 昨年対比      |             |                |           |            |
|           |             |                |           |            |
| 人件費       | 0           | C              | 521,413   | ※時給x労働時間+目 |
| 交通費       | 0           | 0              | 2,584     | ※概算交通費(日額: |
| 出張交通費     | 0           | 0              | 0         |            |
| 社保・雇用保険   | 39,909      | 39,909         | 39,909    |            |
| 駐車場代      | 0           | 0              | 0         |            |
| 求人広告費     | 0           | Q              | 0         |            |
| 家賃代(レオパ代) | 0           | C              | 30,000    |            |
| 本部経費・通信費  | 0           | 0              | 56,000    |            |
| 重複勤務人件費   | 0           | Q              | 0         |            |
| 重複勤務交通費   | 0           | C              | 0         |            |
| 重複勤務保険    | 0           | 0              | 0         |            |
| 残業代       | 0           | C              | 0         |            |
| スポット雑給    | 0           | Q              | 0         |            |
| 経費総額      | 0           | 0              | 669,420   |            |
| ADD予算     | 0           | C              | 892,363   |            |
| ADD予算比    |             |                | 75%       |            |
| ADD予算利益額  | 0           | 0              | -222,944  |            |

点線の部分に反映されます。

交通費などは自動で入ってき ます。

重複勤務の部分は別個に入力 したものが入ってきます。

確認が終わったら画面右上の **ログアウト** を押して終了させます。

## 5日締切分の入力は以上になります。

## 店舗の予算実績管理は会社の肝となる部分です。

## 入力する数字の内容に関しては 担当のMGさん

システム上のことは システム管理担当:岩波まで

ご連絡をお願いします。

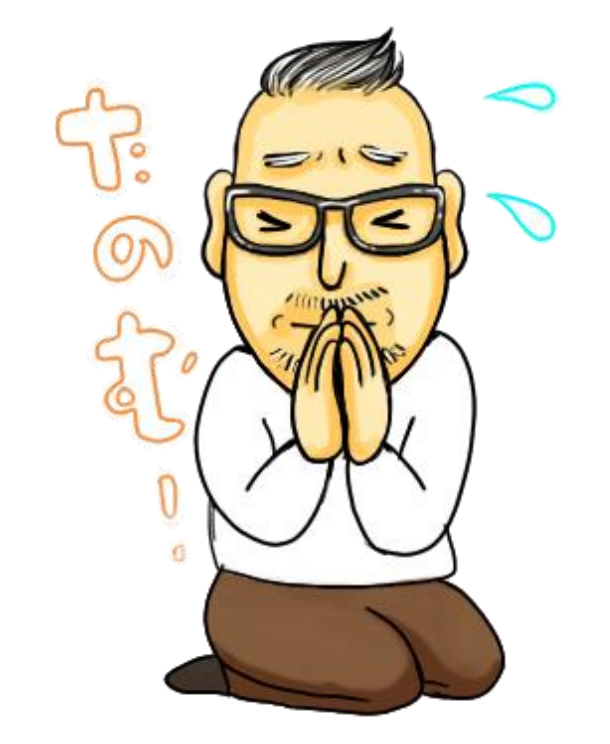